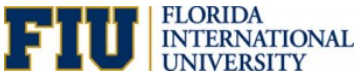

## How to Shop and Assign a Cart in the myFIUmarket

The <u>PantherSoft Financials System</u> now includes the Shopper Role (Access Role 005) for the eProcurement module. A Shopper is granted access to the <u>myFIUmarketplace</u> to shop for items and assign carts to Requesters, who complete and submit requisitions. Once the items are received, Shoppers notify Requesters to complete the eProcurement Requisition Process.

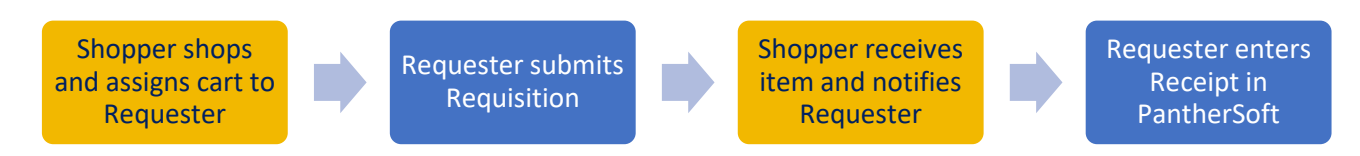

To become a Shopper users must request the access role on an Access Request Form.

1. Click the **Procurement Center** tile on the **Employee Self Service** homepage within <u>PantherSoft</u> <u>Financials</u>. Then click the **Create Requisition** tile.

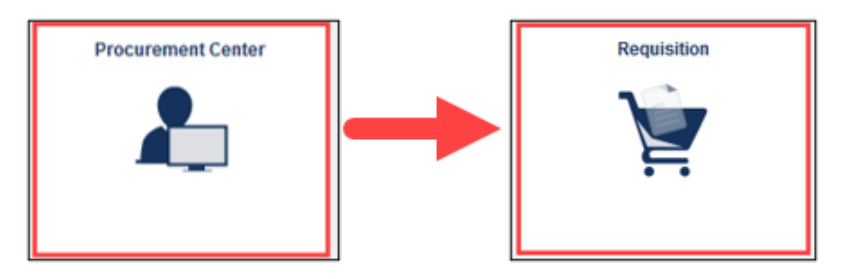

2. Click the myFIUmarket link.

| Welcome Panther, Roary                                                                               | là Ho                                          | ome | *        | My Preferences                      | Requisition S |
|----------------------------------------------------------------------------------------------------|------------------------------------------------|-----|----------|-------------------------------------|---------------|
| Request Options 💌                                                                                    | Search All ~                                   |     |          |                                     |               |
| Enter search criteria or select<br>from the menu on the right to<br>begin creating your requisition. | Web<br>Browse Supplier Websites<br>myFiUmarket | Į.  | <b>_</b> | Special Requests<br>Create a non-ca | talog request |

3. Select a supplier catalog and add items to the cart.

| Office/Computer |                        |        | ~       |
|-----------------|------------------------|--------|---------|
| BH              | Panther Tech Store     | CDWG   |         |
| amazonbusiness  | shi                    |        |         |
| Lab Supplies    |                        |        | ~       |
| Airgas          | E Fisher<br>Scientific | QIAGEN | BIO-RAD |

**NOTE:** Sessions are 20 minutes. To shop for longer, click **Reset Session** button on the upper right before the timer runs out.

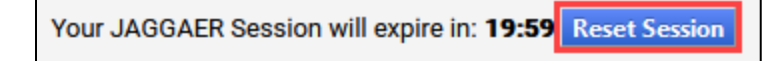

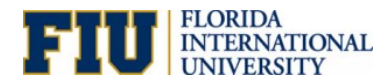

4. When all catalog items are added to a supplier cart, checkout to the myFIUmarket cart.

| Order Summary      |         |
|--------------------|---------|
| Subtotal           | \$16.46 |
| Estimated Tax      | \$1.15  |
| Estimated Delivery | FREE    |
| Total (1 Item)     | \$17.61 |
| Checkout           |         |

**NOTE**: Supplier cart checkout functionalities vary. Some may instead say **Return Cart to Purchasing Application** or **PunchOut**.

5. Click Assign Cart.

| < Proc   | curement Center                                       |                               | Requisition      | n            |                       |    |                |       | ଜ        | ~       | = |
|----------|-------------------------------------------------------|-------------------------------|------------------|--------------|-----------------------|----|----------------|-------|----------|---------|---|
| â        | myFIUmarket;                                          |                               |                  | A8 ¥         | Search (AR+Q)         | ٩  | 2.24 USD       |       | 2 10     |         | 1 |
| TE       | Shopping Cart • 2862007                               |                               |                  |              | = •                   |    | Assign Cart    | Proce | eed To C | heckout |   |
| 6        | Simple Advanced                                       |                               |                  |              | -                     |    | Details        |       |          |         | ~ |
| <u>0</u> | Search for products, suppliers, forms, p              | art number, etc.              |                  |              | C                     |    | For            |       |          |         |   |
| 39       | 1 Item                                                |                               |                  |              |                       | w. | AMUSER TRNA    | JM01  |          |         |   |
| Jik.     | B AND H FOTO AND ELECTRONICS CORP • 1 Item • 2.24 USD |                               |                  |              | 2020-01-08 TRNAM01 05 |    |                |       |          |         |   |
| 2        | SUPPLIER DETAILS 420 9 AVE : 420 9T                   | K AVENUE, NEW YORK, New York. |                  |              |                       |    |                |       |          |         |   |
|          | Item                                                  | Catalog No. Size/F            | ackaging Unit Pr | ice Quantity | Ext. Price            |    | Total (2.24 US | D)    |          |         | ~ |

NOTE: The Proceed to Checkout button is only available to Requesters.

6. Use the SEARCH or SELECT links to find a Requester to assign the cart to. Shoppers can use the **Note to Assignee** field to include pertinent details such as Ship to Location or SpeedType.

| Assign Cart: User Search |                                                  |       |  |  |
|--------------------------|--------------------------------------------------|-------|--|--|
| Assign Cart To:          | Roary Panther<br>SELECT 👻 or SEARCH              |       |  |  |
| Add to Profile           |                                                  |       |  |  |
| Note To Assignee:        | Please ship items to:<br>Patty Panther<br>PC 411 |       |  |  |
|                          | Assign                                           | Close |  |  |

**NOTE:** Shoppers may save assignees here or <u>assign a Requester as default assignee</u> in their profile.

7. Shoppers or Requesters (as assignors) will receive a confirmation message. The Requester (as assignee) will receive an email notification and can proceed to submit and <u>complete the requisition</u>.